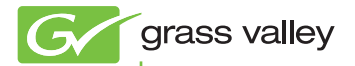

# EDIUS EDIT ANYTHING

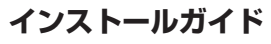

version 6

www.grassvalley.com

F0951009012 September 2010

## 🛄 ご注意

- (1) 本製品の一部または全部を無断で複製することを禁止します。
- (2) 本製品の内容や仕様は将来予告無しに変更することがあります。
- (3)本製品は内容について万全を期して作成しましたが、万一ご不審な点や誤り、記載漏れなどお気付きの点がございましたら、当社までご連絡ください。
- (4) 運用した結果については、(3)項にかかわらず責任を負いかねますので、ご 了承ください。
- (5)ご使用上の過失の有無を問わず、本製品の運用において発生した逸失利益 を含む特別、付随的、または派生的損害に対するいかなる請求があったとしても、当社はその責任を負わないものとします。
- (6)本製品付属のソフトウェア、ハードウェア、マニュアル、その他添付物を 含めたすべての関連製品に関して、解析、リバースエンジニアリング、デ コンパイル、ディスアッセンブリを禁じます。
- (7) EDIUS /エディウスおよびそのロゴは、トムソン・カノープス株式会社の登録商標です。
- (8) Microsoft、Windows は米国マイクロソフト・コーポレーションの登録商標です。
- (9) Intel、Pentium、Xeon、Core Duo は、アメリカ合衆国およびその他の国にお けるインテル コーポレーションまたはその子会社の商標または登録商標です。
- (10) QuickTime および QuickTime ロゴは、ライセンスに基づいて使用される 商標です。QuickTime は、米国およびその他の国々で登録された商標です。
- (11) Inscriber は Inscriber Technology Corporation の登録商標です。
   TitleMotion および Inscriber ロゴは Inscriber Technology Corporation の 登録商標です。
- (12) Adobe、Adobe ロゴ、Adobe Reader、Adobe Photoshop、After Effects はアドビシステム社の登録商標です。
- (13) Dolby、ドルビーおよびダブル D 記号はドルビーラボラトリー ズの商標です。ドルビーラボラトリーズからの実施権に基づき 製造されています。
- (14) その他の商品名やそれに類するものは各社の商標または登録商標です。

## 🛄 表記について

- ■本書での説明と実際の運用方法とで相違点がある場合には、実際の運用方法 を優先するものとします。
- ■本書で使用している画像は開発中のものであり、実際の製品とは異なる場合 があります。
- ■本書は PC の基本的な操作を行なうことができる方を対象に書かれています。 特に記載の無い操作については、一般的な PC の操作と同様に行なってくだ さい。
- 本書では Microsoft<sup>®</sup> Windows<sup>®</sup> 7 operating system を Windows 7 (Ultimate、 Professional、Home Premium、Home Basic の総称)と表記します。

- ■本書では Microsoft<sup>®</sup> Windows Vista<sup>®</sup> operating system を Windows Vista (Ultimate、Business、Home Premium、Home Basic の総称)と表記します。
- ■本書では、Microsoft<sup>®</sup> Windows<sup>®</sup> XP Professional operating system を Windows XP と表記します。

、警告

#### 健康上の注意

ごくまれに、コンピューターのモニターに表示される強い光や刺激や点滅によっ て、一時的にてんかん・意識の喪失などが引き起こされる場合があります。こ うした経験をこれまでにされたことがない方でも、それが起こる体質をもって いることも考えられます。こうした経験をお持ちの方や、経験をお持ちの方の 血縁にあたられる方は、本製品を使用される前に必ず医師と相談してください。

#### 著作権について

テレビ放送やビデオなど、他人の作成した映像/音声をキャプチャしたデータ は、動画、静止画にかかわらず個人として楽しむ以外は、著作権法上、権利者 に無断では使用できません。また、個人として楽しむ目的であっても複製が制 限されている場合があります。キャプチャしたデータのご利用に対する責任は 一切負いかねますのでご注意ください。

> EDIUS 6 インストールガイド September 1, 2010 Copyright © 2010 Technicolor dba Grass Valley All rights reserved.

# 目次

## 1 インストールする前に

| ご使用の前に・・・・・・・・・・・・・・・・・・・・・・・・・・・・・・・・・・・・ | 5 |
|--------------------------------------------|---|
| サポートについて・・・・・                              | 3 |
| アップグレード版をご購入のお客様へ・・・・・・1                   | 2 |

## 2 インストール/アンインストール

| EDIUS をインストールする ······               | 13 |
|--------------------------------------|----|
| 付属のアプリケーションソフトウェアをインストー              | ール |
| する・・・・・・・・・・・・・・・・・・・・・・・・・・・・・・・・・・ | 18 |
| アンインストールする・・・・・・                     | 21 |

## 3 ユーザー登録

## 4 ライセンス移動

ライセンスを移動する・・・・・ 26

# Section 1

# インストールする前に

# ご使用の前に

#### 使用許諾契約

本製品をご利用いただくには、この使用許諾契約の内容に ご同意いただく必要があります。ソフトウェアのセットアッ プ時に表示される使用許諾契約にご同意いただけない場合 や、ご不明な点がありましたら、インストールを中止して、 下記カスタマーサポートまで書面にてご連絡ください。 このソフトウェア使用許諾契約は、お客様がインストール を完了された時点で内容にご同意いただいたものとさせて いただきます。

● トムソン・カノープスカスタマーサポート

〒651-2241 神戸市西区室谷1-2-2

トムソン・カノープス株式会社 カスタマーサポート宛

## ご使用に当たっての留意事項

ご使用上の過失の有無を問わず、本製品の運用において発 生した逸失利益を含む間接損害に対するいかなる請求が あったとしても、当社はその責任を負わないものとします。 製品本来の使用目的および、当社が推奨する使用環境下以 外での本製品の動作保証は、一切いたしかねます。また、 CPU などを規格外でご使用の場合、本製品の動作保証は 一切いたしかねます。

#### Section 1 - インストールする前に

本製品を使用して、他人の著作物(例:CD・DVD・ビデ オプログラム等に収録されている、あるいはラジオ・テレ ビ放送またはインターネット送信によって取得する音声・ 映像)を録音・録画する場合の注意点は、下記の通りにな ります。

- 著作物は、個人的にまたは家庭内その他これに準ずる限られた範囲内において使用することを目的とするときで、その使用するものが複製または編集をする場合等を除き、その複製または編集等が著作権を侵害することがあります。収録媒体等に示されている権利者、または権利者団体等を介するなどの方法により、著作権者から許諾を受けて、複製または編集等を行う必要があります。
- 他人の著作物を許諾なく複製または編集等をして、これ を媒体に固定して有償・無償を問わず譲渡すること、ま たはインターネット等を介して有償・無償を問わず送信 すること(自己のホームページの一部に組込む場合も同 じ)は、著作権を侵害することになります。
- 本製品を使用して作成・複製・編集される著作物または その複製物につきましては、当社は一切責任を負いかね ますのであらかじめご了承ください

著作権侵害の可能性は、使用環境によって異なりますので、 事前にお客様の顧問弁護士に確認されることをお勧めいた します。

## 同梱物のご確認

ご購入いただいた EDIUS に以下のものが含まれているか をご確認ください。

- EDIUS 6 Installation DVD
- TitleMotion Pro Installation CD\*
- $\bullet$  Bonus software for EDIUS 6  $^*$
- USB キー
- インストール用シリアル
- •インストールガイド (本書)
- ユーザー登録カード
- ※ご購入いただいた製品パッケージによっては同梱されていません。
- ご注意 ・ インストールシリアルシールがない場合は、 製品をインストールすることができません。 インストールシリアルシールが貼付された 付属品は大切に保管してください。

## USB キーについて

EDIUS を使用する際には、付属の USB キーを PC 本 体に接続してください。USB キーを接続されない場合、 EDIUS は 30 日の使用制限モードで動作し、インストー ル後 30 日で動作しなくなります。USB キーを接続せ ずに使用する方法については、「ライセンス移動」を参 照してください。

#### ライセンス移動▶ P26

同梱されている USB キーには、EDIUS を使用するための ライセンスが保存されています。USB キーを紛失された 場合、いかなる理由においても再発行することはできませ んので、厳重に管理してください。

#### Section 1 - インストールする前に

POINT ・コンピューターの USB ポートに空きがない 場合には、市販の USB ハブをご用意ください。ライセンス移動ツールを使うと、USB キー に保存されているライセンスを PC のローカ ルディスクに移動することもできます。

# サポートについて

## ユーザーサポート

本製品のユーザーサポートは登録ユーザー様を対象として います。サポートをお受けいただくために、ユーザー登録 を必ず行ってください。ご登録されていない場合は、ユー ザーサポートをお受けいただけません。

当製品は、ユーザー登録完了後のお問い合わせ時から、90 日間の無償サポート期間を提供しております。91日以降 は有償にてサポートを提供させていただいております。詳 しくは、「重要・ソフトウェアサポートについてのお知ら せ」、もしくは当社ホームページを参照してください。

- **POINT** ・ サポートについてのお知らせは、EDIUS 6 Installation DVD の〈Manual〉→〈JPN〉フォ ルダーに収録されています。
  - ソフトウェアについて 「重要・サポートについてのお知らせ7.0.pdf」、 「重要・ソフトウェアサポートについてのお 知らせ V4.0.pdf」をご覧になるには、Adobe Reader が必要です。お使いの PC に Adobe Reader がインストールされていない場 合 は、EDIUS 6 Installation DVD を 開 き、 〈Tools〉→〈AdobeReader〉フォルダーから、 〈AdbeRdr930\_ja\_JP.exe〉を実行してくださ い。Adobe Reader がインストールされます。

### 個人情報の取扱いについて

当社では、原則として①ご記入いただいたお客様の個人情 報は下記の目的以外では使用せず、②下記以外の目的で使 用する場合は事前に当該サービス上にてお知らせします。 当社ではご記入いただいた情報を適切に管理し、特段の事 情がない限りお客様の承諾なく第三者に開示・提供するこ とはございません。

- (1) ご利用の当社製品のサポートの実施
- (2)当社製品の使用状況調査、製品改良、製品開発、サービス向上を目的としたアンケートの実施
  - ※ 調査結果を当社のビジネスパートナーに参考資料と して提供することがありますが、匿名性を確保した 状態で提供します。
- (3) 銀行口座やクレジットカードの正当性、有効性の確認
- (4) ソフトウェアのバージョンアップや新製品の案内などの情報提供
- (5) 懸賞企画などで当選された方やお客様への賞品の発送

● お客様の個人情報の取扱いに関するご意見、お問い合わせ http://www.thomson-canopus.jp/info/

## 当社ホームページ

本製品をはじめとする当社最新情報をホームページ (http://www.thomson-canopus.jp) にて発信しています。 当社製品の最新のドライバー、ユーティリティ、アプリケー ション、製品マニュアル (PDF 形式)、FAQ などを公開 していますので、当社ホームページにぜひアクセスいただ き、快適なビデオ編集環境を実現してください。

EDIUS – インストールガイド

9

## 製品のお問い合わせ窓口について

ご使用方法や、このマニュアルについて不明な点、疑問点 などがございましたらトムソン・カノープス株式会社テク ニカルサポートまでお問い合わせください。

お問い合わせの前には必ず以下の内容をご準備の上、お問 い合わせください。

(1)ご使用になっておられる PC の名称型番

メーカー製の場合 :メーカー名と型番 自作、オーダーメイドの場合:マザーボード型番、CPU、

チップセット、サウンド ボード、グラフィック ボード

- (2) オペレーティングシステム (Windows など) のバージョン
- (3) ハードディスクの容量、メモリの容量
- (4) 他に取り付けられている拡張ボードのメーカー名と製 品名
- (5) 周辺機器があればそのメーカー名と製品名
- (6) 他に併用している当社製品があれば製品名とバージョン番号

本製品のお問い合わせは、下記の窓口にて受け付けており ます。電話番号は、お間違えのないようにおかけください。

● テクニカルサポート窓口 TEL 078-992-9940

製品の使用方法など技術的相談に関するご質問承り窓口です。 〒 651-2241 神戸市西区室谷1-2-2 トムソン・カノープス株式会社 テクニカルサポート宛

 $10:00 \sim 12:00 / 13:00 \sim 17:00$ 

(土日祝日、当社指定休日は除く)

#### ● テクニカルメールサポート

テクニカルメールサポートにつきましては、製品をご登録 いただきました後にメールにて窓口をご案内させていただ きます。

カスタマーサポート窓口 TEL 078-992-5846
 ユーザー登録のご確認や保守部品に関するご質問承り窓口です。
 〒 651-2241 神戸市西区室谷1-2-2
 トムソン・カノープス株式会社 カスタマーサポート宛

 $10\!:\!00 \sim 12\!:\!00 \diagup 13\!:\!00 \sim 17\!:\!00$ 

(土日祝日、当社指定休日は除く)

🕭 カスタマーメールサポート

http://www.thomson-canopus.jp/info/

● サポート&サービス [FAQ] ページ

http://www.thomson-canopus.jp/tech/faq/faq\_top.htm

## 製品の補足情報について

各アプリケーションの「Readme.htm」には、マニュアル には記載されていない事項などが記述されている場合があ りますので必ずお読みください。 Section 1 - インストールする前に

# アップグレード版をご購入のお客様へ

EDIUS 6を本書の手順通りにインストールすると、現在 お使いの EDIUS で設定した下記の内容はそのまま引き継 がれます。

- ユーザープリセットエフェクト
- QuickTitler でカスタマイズしたスタイルチップ
- キーボードショートカット\*
- ※ EDIUS 6 で割り当てが変更されていないショートカットだけが引き継がれます。

旧バージョンで設定した上記以外の内容は、EDIUS 6に は引き継がれません。EDIUS 6を起動後、メニューバー の〈設定〉をクリックし、〈システム設定〉または〈ユーザー 設定〉で各種設定をやり直してください。詳しくは、リファ レンスマニュアルを参照してください。

Section 2

インストール/アンインストール

# EDIUS をインストールする

Windows 7 ヘインストールする方法を説明しています。 (Windows Vista/Windows XPで異なる場合は補足で説明しています。)

| ٠ | インストールを始める前に、常駐ソフト  |
|---|---------------------|
|   | ウェアを含む他のすべてのアプリケーショ |
|   | ンソフトウェアを終了してください。   |
|   | •                   |

- Administrator 権限(PCの管理者など)を 持つアカウントでインストール作業を行っ てください。
- インストールされるアプリケーションは、 モデルにより異なる場合があります。
- EDIUS6をインストールする場合、EDIUS 6以外のEDIUSはアンインストールされ ます。インストールを行う前に、キーボー ドショートカットなどのカスタマイズした 設定ファイルのバックアップをとり、アン インストールしておいてください。
- Windows Vistaをお使いの場合、当社製ハードウェアを装着した後に PC を起動すると、 〈新しいハードウェアの検出〉(Windows XP の場合は、〈新しいハードウェアの検出 ウィザード〉)が起動しますが、ここでは [キャンセル]を選んでください。

Section 2 - インストール/アンインストール

# EDIUS 6 Installation DVDをDVDドライブにセットする

自動起動しない場合は、EDIUS 6 Installation DVD を開き、 〈Setup.exe〉をダブルクリックしてください。

## 2 (Install) をクリックする

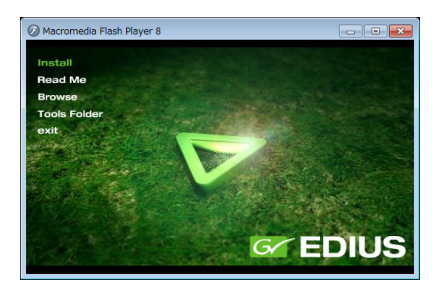

EDIUS 6.xx セットアップウィザードが表示されます。

POINT ・ PC に他の EDIUS がインストールされて いる場合は、画面にしたがってアンインス トールを行い、PC を再起動してください。

#### 3 [次へ] をクリックする

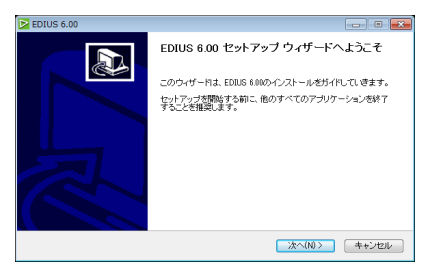

4 使用許諾契約に同意される場合は、[同意する]をク リックする

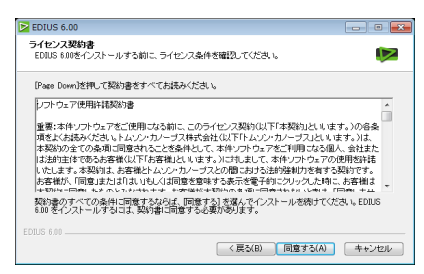

- POINT ・ [キャンセル] をクリックすると、インストールを中止します。使用許諾契約に同意いただけない場合は、インストールを中止し、書面にて当社カスタマーサポートまでご連絡ください。
- **ご注意** 使用許諾契約書は、内容をスクロールさせ、 必ずすべての条項をお読みください。

#### 5 ユーザー名、会社名、シリアル番号を入力し、[次へ] をクリックする

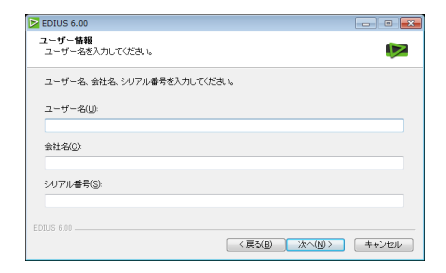

**アップグレード版をインストールされるお客様へ** 手順5を行った後、旧バージョンの EDIUS のシリアル 番号を入力する画面が表示されます。お持ちの EDIUS のシリアル番号を入力し、[次へ] をクリックします。

#### Section 2 - インストール/アンインストール

- シリアル番号は、EDIUS 6 Installation DVD が入っている袋に貼付されている、6 桁 - 16 桁の番号を入力してください。
  - シリアル番号は再発行できませんので、紛 失されないように大切に保管してください。

#### 6 EDIUS をインストールするフォルダーを指定し、[次 へ] をクリックする

別のフォルダーにインストールする場合は、[参照]をク リックし、フォルダーを選びます。

| EDIUS 6.00                                                                              |            |
|-----------------------------------------------------------------------------------------|------------|
| インストール先を遅んでください。<br>EDIUS 600巻インストールするフォルダを選んでください。                                     |            |
| EDILIS 800世以下のフォルダにインストールします。異なったフォルダにインストールオ<br>神して、別のフォルダを凝縮してくたみ、、感力なコましたへをクレックして下み、 | うには、【参照】 を |
| インストール先 フォルダ<br>「20Program FileSiVerses Volley1E00US 6                                  | 参照(R)      |
| 必要なディスクスペース: 150B<br>利用可能なディスクスペース: 43.9GB<br>FDIIS 600                                 |            |
| 〈戻ひ(B) 次へ(N)>                                                                           | キャンセル      |

## 7 [次へ] をクリックする

必要に応じて、〈QuickTime〉にチェックを入れます。

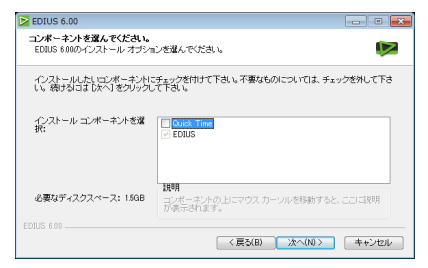

#### 8 [インストール] をクリックする

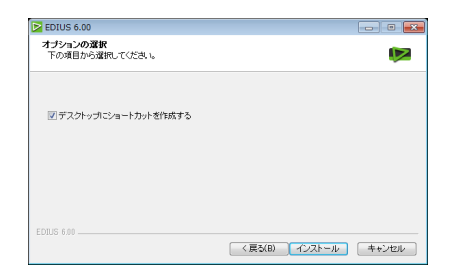

EDIUS のインストールが開始されます。 当社製ハードウェアを装着後に EDIUS をインストールし ている場合は、ドライバーをインストールするかを確認す るメッセージが表示されます。[インストール] (Windows XP の場合は、[続行]) をクリックしてください。

#### 

ご使用の環境により、表示される画面が異なります。

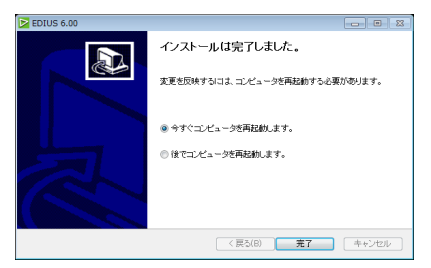

EDIUS のインストールは完了です。

POINT
 EDIUS を使用する際は、PCのUSBポートにUSBキーを装着してください。正しく認識されると、新しいハードウェアが見つかったことを表すメッセージが表示されます。

Section 2 - インストール/アンインストール

# 付属のアプリケーションソフトウェア をインストールする

付属アプリケーションソフトウェアは、必要に応じてインス トールを行ってください。 Windows 7 ヘインストールする方法を説明しています。 (Windows Vista/Windows XPで異なる場合は補足で説明しています。)

- **ご注意** TitleMotion Pro は、ご購入いただいた製品パッケージによっては同梱されておりません。
  - 旧バージョンのTitleMotion Pro for Canopus CDをお持ちでない場合、TitleMotion Pro のアップグレード版をインストールすること はできません。

## TitleMotion Pro のインストール

TitleMotion Pro はタイトル作成専用のアプリケーション ソフトウェアで、3Dテキストやアニメーションなど、非 常に幅広い表現が可能です。3つの機能が実装されており、 作業の内容ごとに機能を切り替えながら、作成できます。

#### 1 TitleMotion Pro Installation CDをCD-ROMド ライブにセットする

〈InstallShield Wizard〉ダイアログが表示されます。

## 2 [次へ] をクリックする

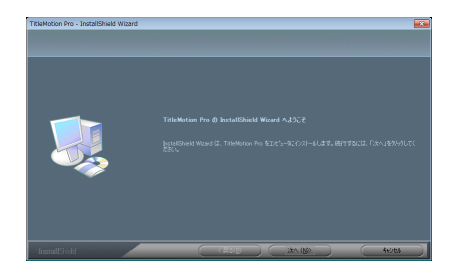

TitleMotion Pro のインストールを開始します。

**アップグレード版をインストールされるお客様へ** 手順2を行ったあと、メッセージが表示されます。 旧バージョンの TitleMotion Pro CD を CD-ROM ドラ イブにセットし、[はい] をクリックしてください。イ ンストールが続行されます。

#### 3 (はい、今すぐコンピュータを再起動します。)を選び、[完 了]をクリックする

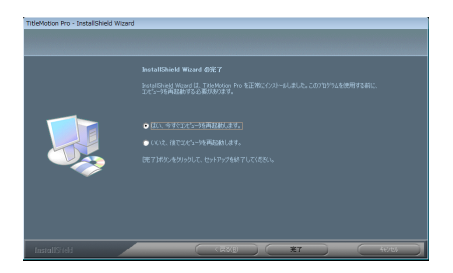

PC が再起動します。TitleMotion Pro のインストールは完 了です。 Section 2 - インストール/アンインストール

## Tools Folder の内容

Tools Folder は、以下の内容になっています。

| AdobeReader          | 各種マニュアル PDF をご覧になるに<br>は、Adobe Reader が必要です。お使<br>いの PC に Adobe Reader が インス<br>トールされていない場合は、exe ファ<br>イルを実行して Adobe Reader をイン<br>ストールできます。                                                                                                |
|----------------------|----------------------------------------------------------------------------------------------------|
| EdiusLM              | ライセンス移動を行うツールです。<br><b>ライセンス移動▶ P26</b>                                                                                                    |
| Keyboard<br>Shortcut | デフォルトショートカットキーファイル、<br>「Avid shortcut for EDIUS.dat」、「EDIUS<br>Pro3 shortcut.dat」、「FinalCutPro<br>shortcut for EDIUS.dat」、「FinalCutPro<br>shortcut for EDIUS (104 Keys -<br>English).dat」が収録されています。ファ<br>イルの読み込み方はリファレンスマニュ<br>アルを参照してください。 |

アンインストールする

# アンインストールする

## Windows 7 / Windows Vista からアン インストール

- ご注意 ・ アンインストールを始める前に、常駐ソフトウェアを含む他のすべてのアプリケーションソフトウェアを終了してください。
  - Administrator 権限 (PC の管理者など)を 持つアカウントでアンインストール作業を 行ってください。
- くスタート〉メニューをクリックし、〈コントロールパ ネル〉をクリックする
- 2 〈プログラムのアンイストール〉をクリックする
- 3 〈EDIUS 6.xx〉を選び、[アンインストールと変更] をクリックする

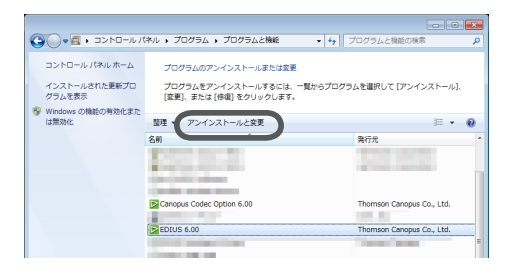

Section 2 - インストール/アンインストール

#### 4 [アンインストール] をクリックする

Windows Vista の場合は、[続行] をクリックし、[アンイ ンストール] をクリックします。

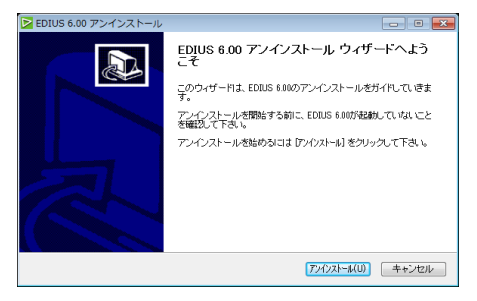

アンインストールを開始します。

#### 5 [完了] をクリックする

PC が再起動します。アンインストールは完了です。

## Windows XP からアンインストール

- ご注意 ・ アンインストールを始める前に、常駐ソフトウェアを含む他のすべてのアプリケーションソフトウェアを終了してください。
  - Administrator 権限(PCの管理者など)を 持つアカウントでアンインストール作業を 行ってください。
- (スタート)メニューをクリックし、(コントロールパ ネル)をクリックする
- 2 〈プログラムの追加と削除〉をダブルクリックする
- 3 〈EDIUS 6.xx〉を選び、[変更と削除] をクリックする

#### 4 [アンインストール] をクリックする

![](_page_22_Picture_2.jpeg)

アンインストールを開始します。

#### 5 [完了] をクリックする

PC が再起動します。アンインストールは完了です。

# Section 3

# ユーザー登録

# ユーザー登録を行う

ユーザーサポートをお受けいただくために、ユーザー登録 を必ず行ってください。ご登録されていない場合は、ユー ザーサポートをお受けいただけません。

ユーザー登録は、ユーザー登録カードにご記入のうえご 返送いただくか、もしくは、Web上での登録により行う ことができます。ユーザー登録については、http://www. thomson-canopus.jp/tech/regist.htm を参照してください。

- POINT
   EDIUS をご使用いただくには、同梱の USB キーを PC の USB ポートに接続する必要が あります。
- ご注意 ・ ユーザー登録されていない場合は、インストール時にシリアル番号がわからない場合などでお問い合わせいただきましても、お答えできかねます。必ずユーザー登録を行ってください。また、シリアル番号がない場合はインストールすることができませんので、シリアル番号は大切に保管してください。シリアル番号はいかなる場合においても再発行できません。

#### EDIUS を起動する

EDIUS の起動、プロジェクトの新規作成について詳しく は、リファレンスマニュアルを参照してください。

 メニューバーの〈ヘルプ〉をクリックし、〈ユーザー 登録〉をクリックする

![](_page_24_Picture_2.jpeg)

Web ブラウザーが起動し、ユーザー登録ページが表示されます。画面にしたがってユーザー登録を行ってください。

| G    | grass valley                                                                            | トムソン・カノーブス株式会社                                                               |                                           |                             | ٩                     |
|------|-----------------------------------------------------------------------------------------|------------------------------------------------------------------------------|-------------------------------------------|-----------------------------|-----------------------|
| HOME | Kern                                                                                    | 9970-F 4K884                                                                 | BMAN 9//-het                              | ナービス ショーケース                 | 企業情報                  |
|      |                                                                                         |                                                                              |                                           | 100.000                     | 49-689 <b>4-9-8</b> 8 |
|      | ユーザー登録                                                                                  |                                                                              |                                           | サポート&t                      | ナービス                  |
|      | この他は別社園島をお買いた<br>国社園設に数するお師、協計<br>ートリービスを取りるには、<br>下っていただきますよう知識                        | なり、たた決多利がとうころ、は1<br>つせ、バージョンアップサービス。<br>コーザー登録が必要となります。<br>くたします。            | F。<br>彼ら期光、ハードウ。<br>ユーザー皇命部行っ             | 7の政務部で数するユー<br>ていないの筆曲2、ユーヤ | ザーサボ<br>バー空降者         |
|      | ユーザー登録カードをお                                                                             | 含むの場合                                                                        |                                           |                             |                       |
|      | ●ユーザー皇師カード                                                                              | こを裏事項をご記入の上、早:                                                               | มะสมพระสบ                                 |                             |                       |
|      | ●オンラインユーザー5<br>オンラインにて変換。<br>オンラインにて変換。<br>オンライン会員できた転換<br>これ以外の転送のシリア、<br>サー発動力ードをごね取り | ・協同総営品をお買い上げの<br>・登録内容ま定そしていただ<br>はユーザー登録の一日にお助さ<br>いたいころしの記載されていたある<br>ださい。 | お客職は<br>すます。<br>れていちシリアルテン<br>品のユーザー登録 37 | バーがなが形成しなって<br>「えませんので、その毎日 | 189.                  |
|      | 2085-545<br>(MD 120                                                                     | シリアルシナンパーの総合しばいの<br>50-A4A1288853000567                                      | 截半 - 18560英数半                             |                             |                       |
|      | 2087652<br>190-1224<br>9691                                                             | C-UTTLオンパーの報告たi的の<br>N<br>HEI2H10+                                           | 康丰、アスタリスク(4                               | 対象在するもの                     |                       |
|      |                                                                                         | オンラインユーザー目                                                                   | L×ージへのたしま!                                | 2                           |                       |
|      | オンラインユーザー皇祖<br>ます。                                                                      | 2、最新の回い暗号化は増えの日                                                              | トバルサインドはる場                                | Hanson abr                  | CBU                   |
|      |                                                                                         |                                                                              |                                           |                             |                       |

個人情報の取扱いについて▶ P9

# $_{Section} 4$

# ライセンス移動

# ライセンスを移動する

USB ポートの少ないノートパソコンで使用される場合や、 USB キーを持ち歩きたくない場合に便利です。下記の「ご 注意」の項目を必ずご確認のうえ、ライセンス移動を行っ てください。

ここでは、Windows7を例に説明していますが、

Windows Vista / Windows XP の場合も操作方法は同じ です。

| ご注意 | <ul> <li>ライセンス移動ツールを使用するには、あ</li> </ul> |
|-----|-----------------------------------------|
|     | らかじめ EDIUS がインストールされてい                  |
|     | る環境で実行する必要があります。                        |
|     | <ul> <li>ライセンス移動ツールを終了するときは、</li> </ul> |
|     | 必ずライセンスの移動を完了してから行っ                     |
|     | てください。完了前に終了すると、ライセ                     |
|     | ンスが失われます。                               |
|     | • USB キーを紛失されますと、いかなる場合                 |
|     | (ライセンス情報が PC にある場合など)に                  |
|     | おいても、USB キーの再発行はできません                   |
|     | ので厳重に管理してください。                          |
|     | • ライセンスは、PC ⇔ USB キー間、USB キー            |
|     | ⇔ USB キー間でのみ移動が可能です。PC                  |
|     | ⇔ PC 間の移動はできません。                        |
|     | • 同一製品のライセンスを複数お持ちの場合、                  |
|     | そのライセンスを1つの USB キーへ集約                   |
|     | することはできません。                             |

- ご注意 ・ PC ヘライセンスを移動させた場合、ハードディスクの故障や何らかの理由でシステムが故障すると、ライセンスが消失され、復旧できない危険性があります。特別な理由がない場合は、PC へのライセンス移動はお勧めしません。
  - PC ヘライセンスを移動させた場合、ハードウェアの構成を変更すると(CPU・メモリ・マザーボード・HDD・NICなど)、PC に登録したライセンスデータが無効になる可能性があります。

## ライセンス移動ツールの起動

- PC の USB ポートに USB キーを装着する
- **2** EDIUS 6 Installation DVD を DVD ドライブにセッ トし、〈Tools Folder〉をクリックする
- 3 〈EdiusLM〉フォルダー内の〈EdiusLM.exe〉をダブル クリックする

〈EDIUSLM〉ダイアログが表示されます。

| USB to PC USB to USB Convert                                                                                                   |               |
|----------------------------------------------------------------------------------------------------|---------------|
| USB<br>AES 6.0<br>EDIUS 6<br>EDIUS Import Support<br>EDIUS Prox Support<br>EDIUS VTR Emulation Support<br>EDIUS Export Support |               |
|                                                                                                    | Refresh Close |

## USB キーと PC のローカルディスク間の移動

(EDIUSLM) ダイアログで (USB to PC) タブを クリックする

| EDIUSLM - version 1.5.1.0                                                                                                    | <b>•••</b>    |
|----------------------------------------------------------------------------------------------------|---------------|
| US8<br>JAES 6.0<br>EDIUS 6<br>EDIUS Import Support<br>EDIUS Provy Support<br>EDIUS VTR Emulation Support<br>EDIUS Export Support | PC            |
|                                                                                                    | Refresh Close |

#### 2 移動させたいライセンスを選び、[->] をクリックする

PC から USB キーへ移動する場合は、[<-] をクリックしてください。

3 移動が終わったら [Close] をクリックする

## USB キーから USB キーへの移動

(EDIUSLM) ダイアログで (USB to USB) タブを クリックする

![](_page_27_Picture_9.jpeg)

- 2 ライセンスを選び、[->]をクリックして移動候補に 移動する
- 3 移動させる USB キーに差し替え、[Refresh] をク リックする
- ・移動先の USB キーを装着するときは、移動元の USB キーを取り外してから行ってください。
  - USB キーの差し替えを行った場合は、必ず [Refresh] をクリックして、リストの更新 を行ってください。

#### 4 ライセンスを選び、【(-] をクリックして USB に移 動する

#### 5 移動が終わったら [Close] をクリックする

- **ご注意** ライセンスの移動中に USB キーの抜き差 しは行わないでください。
  - ライセンスの移動は USB キーを1つずつ 差し替えながら作業を行ってください。